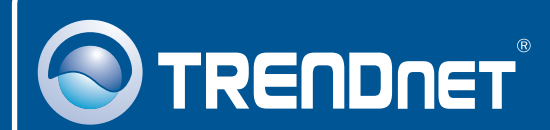

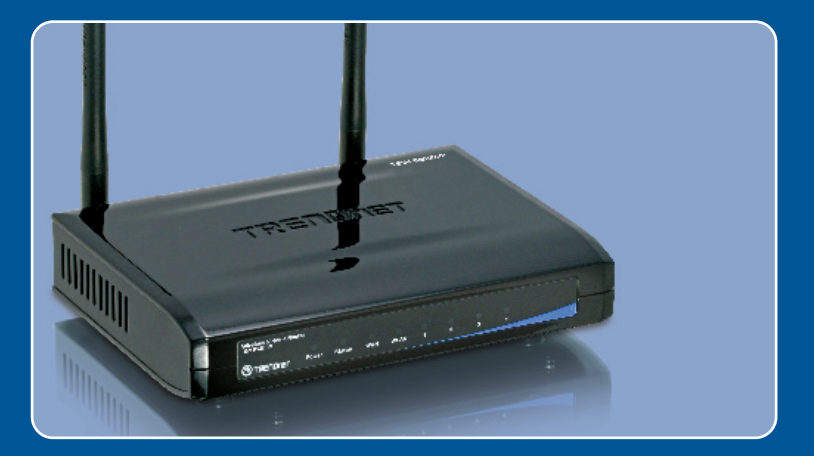

# Quick Installation Guide

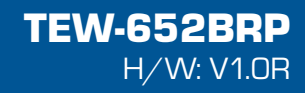

## Table of Contents

| Deutsch                                 | 1 |
|-----------------------------------------|---|
| 1. Bevor Sie anfangen                   | 1 |
| 2. Installation der Hardware            | 2 |
| 3. Konfiguration des drahtlosen Routers | 3 |
| Troubleshooting                         | 7 |

## 1. Bevor Sie anfangen

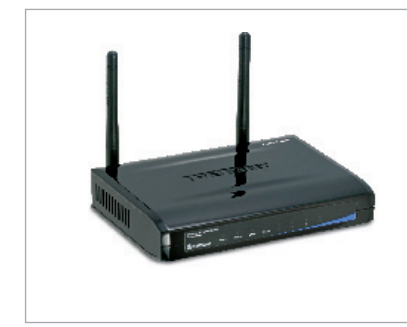

#### Packungsinhalt

- TEW-652BRP
- · CD mit Bedienungsanleitung
- Mehrsprachige
  Installationsanleitung
- 1 RJ-45-Ethernetkabel
- 2 abnehmbare 2dBi-Antenne
- AC Netzteil (5V, 2A)

#### Voraussetzungen für die Installation

- Computer mit korrekt installiertem verdrahtetem oder drahtlosem Netzwerkadapter
- Webbrowser: Internet Explorer (5.0 oder höher)
- Breitband-Internet
- Installiertes Kabel- oder DSL-Modem

#### Anwendung

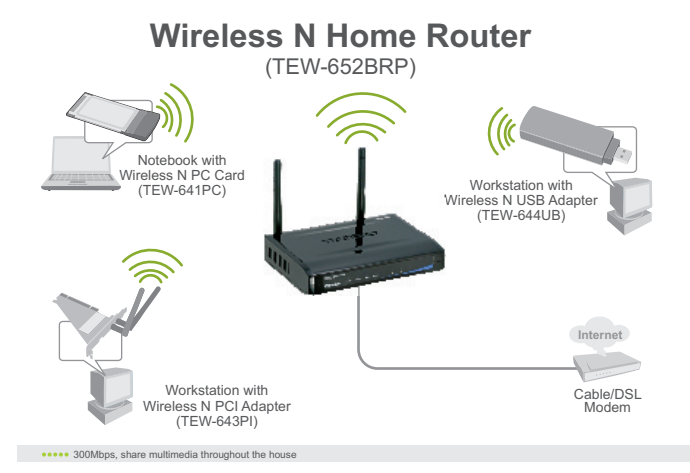

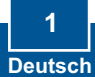

## 2. Installation der Hardware

<u>**Hinweis:</u>** Notieren Sie sich zuerst alle erforderlichen Angaben über Ihre Internetverbindung. Wenden Sie sich bei Bedarf an Ihren Internet Service Provider (ISP).</u>

- 1. Prüfen Sie, dass eine Internetverbindung besteht, sobald Sie Ihren Computer direkt mit dem Kabel- oder DSL-Modem verbinden. Öffnen Sie Ihr web browser, (z.B. Internet Explorer) und tippen Sie ein URL ein (z.B. http://www.trendnet.com) im Adressenstab.
- 2. Verbinden Sie ein Ende des gelben RJ-45-Kabels mit einem LAN-Port des TEW-652BRP. Verbinden Sie das andere Ende des Kabels mit dem Ethernet-Port des Computers. Schließen Sie die abnehmbare 2dBi-Antenne an.
- 3. Verbinden Sie ein Ende eines RJ-45-Kabels mit dem WAN-Port des TEW-652BRP und das andere Ende mit Ihrem Modem.
- 4. Verbinden Sie das Netzteil mit dem des drahtlosen Routers und stecken Sie es in eine Steckdose.
- 5. Prüfen Sie, dass die folgenden Anzeigen leuchten: POWER, LAN, WAN und WLAN.

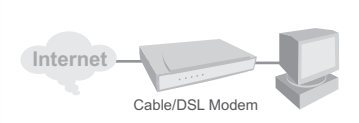

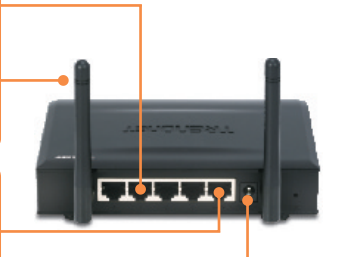

#### 3. Konfiguration des drahtlosen Routers

<u>Hinweis</u>: Es ist zu empfehlen, den drahtlosen Router von einem verdrahteten Computer aus zu konfigurieren.

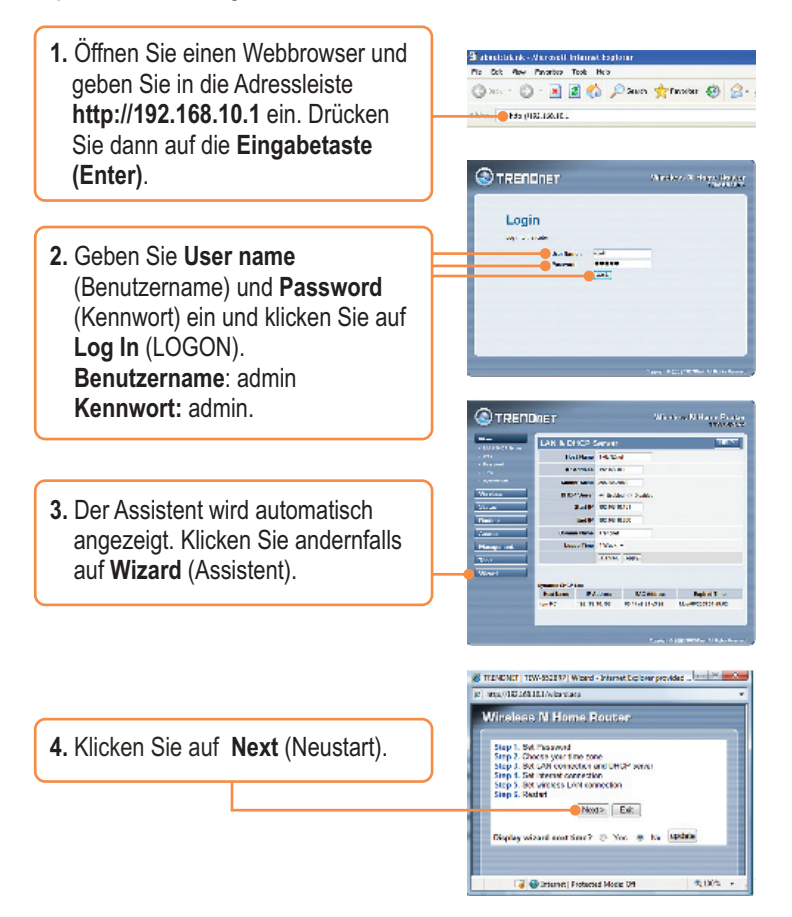

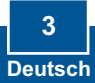

5. Geben Sie **Password** (Kennwort), Geben Sie das Passwort ein, und klicken Sie anschließend auf "Weiter". Standardmäßig lautet das Passwort "admin".

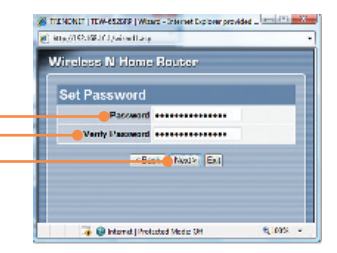

 Wählen Sie Ihre Zeitzone aus und klicken Sie auf Next (Weiter).

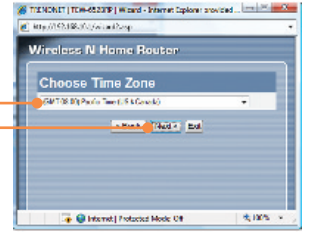

7. Klicken Sie auf Next (Weiter). Hinweis: Ändern Sie die Standardeinstellungen nur dann, wenn es einen Konflikt mit Ihrer vorhandenen Hardware gibt.

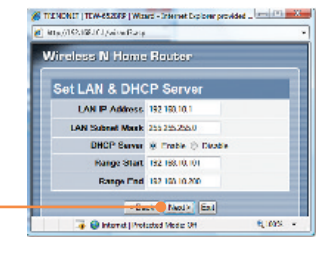

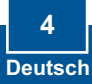

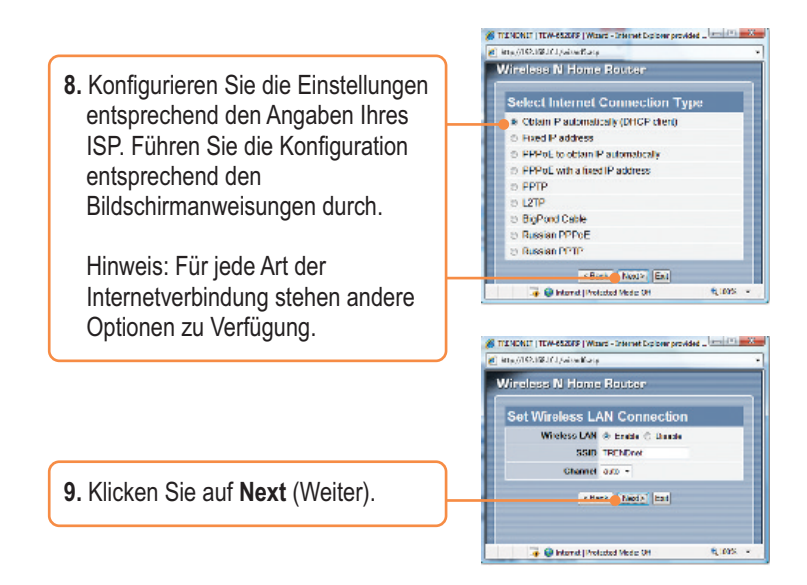

<u>Hinweis</u>: Grundsätzlich is es anzuraten den WLAN Router zu verschlüsseln. Bitte beachten Sie die Gebrauchsanweisung auf der CD-ROM für weitere Informationen über die Konfiguration der Verschlüsselung des kabellosen Routers.

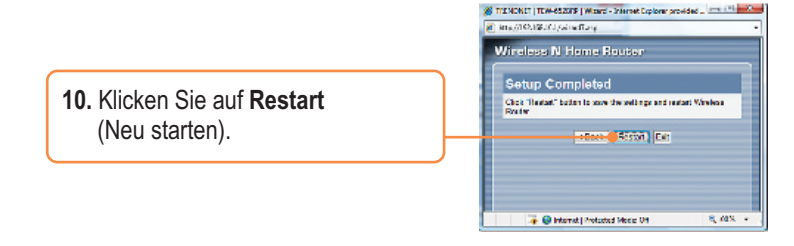

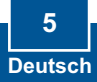

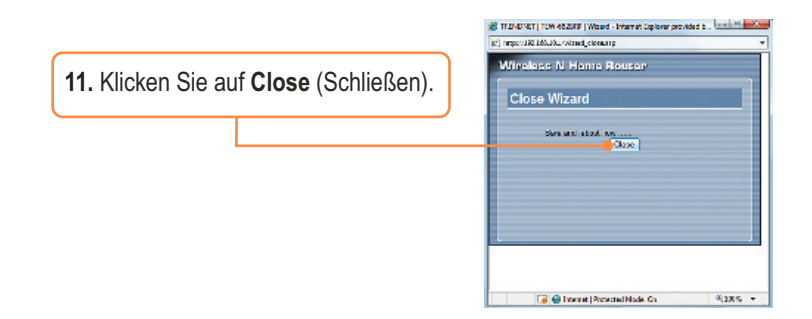

#### Ihre Installation ist beendet!

Weitere Informationen zu den Konfigurations- und erweiterten Einstellungen des **TEW-652BRP** finden Sie im Abschnitt "Problembehandlung" der Bedienungsanleitung auf der beiliegenden CD-ROM oder auf der Website von TRENDnet unter http://www.trendnet.com.

#### Registrieren Sie Ihr Produkt

Nehmen Sie sich bitte einen Moment Zeit und registrieren Sie Ihr Produkt online, so dass Sie unsere umfassenden Support- und Kundendienstleistungen in Anspruch nehmen können: **www.trendnet.com/register** Vielen Dank für den Kauf eines TRENDnet-Produkts

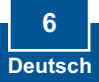

## Troubleshooting

## Q1: I typed http://192.168.10.1 in my Internet Browser's Address Bar, but an error message says "The page cannot be displayed." How can I get into the TEW-652BRP's web configuration page?

A1: First, check your hardware settings again by following the instructions in Section 2. Second, make sure the LAN and WLAN lights are lit. Third, make sure your TCP/IP settings are set to **Obtain an IP address automatically** (see the steps below).

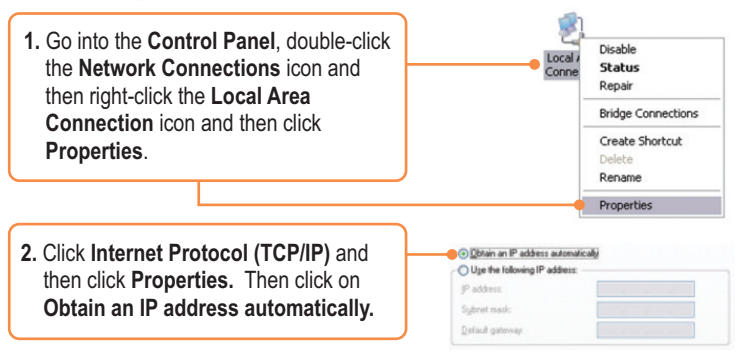

Fourth, press on the factory reset button for 15 seconds.

## Q2: I am not sure what type of Internet Account Type I have for my Cable/DSL connection. How do I find out?

A2: Contact your Internet Service Provider's (ISP) support service for the correct information.

#### Q3: The Wizard does not appear. What should I do?

A3: First, click on Wizard on the left hand side. Second, near the top of the browser, "Pop-up blocked" message may appear. Right click on the message and select Always Allow Pop-ups from This Site. Third, disable your browser's pop up blocker.

## Q4: I went through the Wizard, but I can not get onto the Internet. What should I do?

A4: First, verify that you can get onto the Internet with a direct connection into your modem. Second, contact your ISP and verify all the information that you have in regards to your Internet connection settings is correct. Third, power cycle your modem and router. Unplug the power to the modem and router. Wait 30 seconds, and then reconnect the power to the modem. Wait for the modem to fully boot up, and then reconnect the power to the router.

#### Q5: I can not make a wireless connection to the Router. What should I do? A5: First, make sure that the antenna is connected to the TEW-652BRP. Second, double check that the WLAN light on the Router is lit. Third, power cycle the TEW-652BRP. Unplug the power to the TEW-632BRP. Wait 15 seconds, then plug the power back in to the TEW-652BRP. Fourth, contact the manufacturer of your wireless network adapter and make sure the wireless network adapter is configured with the proper SSID. The preset SSID is TRENDnet.

If you still encounter problems or have any questions regarding the **TEW-652BRP**, please contact TRENDnet's Technical Support Department.

#### Certifications

This equipment has been tested and found to comply with FCC and CE Rules. Operation is subject to the following two conditions:

(1) This device may not cause harmful interference.

(2) This device must accept any interference received. Including interference that may cause undesired operation.

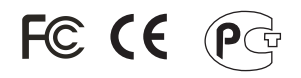

Waste electrical and electronic products must not be disposed of with household waste. Please recycle where facilities exist. Check with you Local Authority or Retailer for recycling advice.

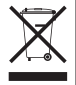

NOTE: THE MANUFACTURER IS NOT RESPONSIBLE FOR ANY RADIO OR TV INTERFERENCE CAUSED BY UNAUTHORIZED MODIFICATIONS TO THIS EQUIPMENT. SUCH MODIFICATIONS COULD VOID THE USER'S AUTHORITY TO OPERATE THE EQUIPMENT.

#### ADVERTENCIA

En todos nuestros equipos se mencionan claramente las características del adaptador de alimentacón necesario para su funcionamiento. El uso de un adaptador distinto al mencionado puede producir daños fisicos y/o daños al equipo conectado. El adaptador de alimentación debe operar con voltaje y frecuencia de la energia electrica domiciliaria existente en el país o zona de instalación.

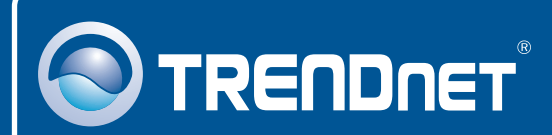

#### **Product Warranty Registration**

Please take a moment to register your product online. Go to TRENDnet's website at http://www.trendnet.com/register

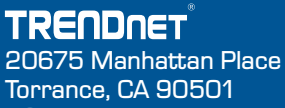

USA

Copyright ©2008. All Rights Reserved. TRENDnet.